Neue Mittelschule Jennersdorf – Schwerpunkt Informatik mit angeschlossener Polytechnischer Schule Schulstraße 2, 8380 Jennersdorf, Telefon: 03329/45331 Fax: DW 20 inms.jennersdorf@bildungsserver.com

www.inms-jennersdorf.at

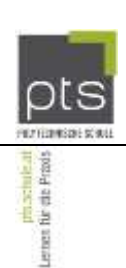

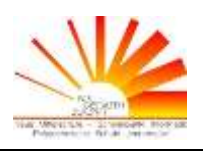

# MICROSOFT OFFICE 365 PROPLUS

# Wie Sie Ihren REGISTRIERUNGSCODE auf www.EDU-LIZENZ.at verwenden

## 1. Registrierungslink

Den von der Schule erhaltenen Registrierungslink anklicken und alle Felder ausfüllen.

Email Adresse = unbedingt die Schulmailadresse Ihrer Tochter/Ihres Sohnes verwenden! vorname.nachname@inms-jennersdorf.at (=automatische Schulbesuchsbestätigung)

*Kennwort (frei wählbar) =* ist für den Account im Onlineshop von <u>www.edu-lizenz.at</u> erforderlich

| EDU-LIZENZ.AT                                                          |                                   |                                                                                                    |                                                   |
|------------------------------------------------------------------------|-----------------------------------|----------------------------------------------------------------------------------------------------|---------------------------------------------------|
| Registrierungsco de anfordern A                                        | nmelden und Office bestellen      | Zahlungsmethoden und Impressum                                                                                           | FAQ                                               |
| REGISTRIERUNG BEI EDU-LIZE                                             | NZ.AT                             |                                                                                                    |                                                   |
| W X P. O. A. I. L. N. P. S.                                            | 😡 🗶 🍃 🔕                           |                                                                                                    |                                                   |
| Gib hier Deinen Registrierungscode eir                                 | 1                                 |                                                                                                    |                                                   |
| be4c849c+e6f1+4cc1+8b6c+70d277839cd                                    | 9                                 |                                                                                                    |                                                   |
| EDV OK Jennersdorf Raxer Straße 18 666                                 | 668                               |                                                                                                    |                                                   |
| Gib hier Deine E-Mail Adresse und ein<br>gewünschtes Kennwort ein.     | Registrie<br>7 Vorname            | re Dich hier                                                                                                    |                                                   |
| An diese EMail Adresse werden wir alle I<br>(Downloadlink etc) senden. | nfos Zuname                       |                                                                                                    |                                                   |
| EMail Adresse (=Benutzername)                                          | Plz                               |                                                                                                    |                                                   |
| EMail Adresse bestätigen                                               | Ort                               |                                                                                                    |                                                   |
| Kennwort                                                               | Adresse                           |                                                                                                    |                                                   |
| Kennwortbestätigung                                                    | Klasse                            |                                                                                                    |                                                   |
|                                                                        | Weiter zu                         | ur Bestellung                                                                                                    |                                                   |
|                                                                        | Wir behal<br>Du keine<br>Abo ohne | ten uns das Recht vor, îm Falle, dass die An<br>Schülerin oder ein Schüler einer österreichi<br>Kostenersatz zu beenden. | igaben falsch sind oder<br>schen Schule bist, das |
| /                                                                      |                                   |                                                                                                    |                                                   |

## 2. Verifizierung (Überprüfung)

#### Schulkennzahl = 105012 Hauptschule Jennersdorf, Schulstraße 2

|                                                                                                    | NZ.AT                                                                                                    |                                                                                                    |                                                                                                    |                                                                   |                                                                                                    |                                                                                                    |
|----------------------------------------------------------------------------------------------------|----------------------------------------------------------------------------------------------------|----------------------------------------------------------------------------------------------------|----------------------------------------------------------------------------------------------------|-------------------------------------------------------------------|----------------------------------------------------------------------------------------------------|----------------------------------------------------------------------------------------------------|
| Registrierung                                                                                                    | scode anfordern                                                                                                    | Anmo                                                                                                    | elden und Office best                                                                                                    | tellen Zahlı                                                      | ingsmethoden und Impr                                                                                      | essum FAQ                                                                                           |
| Microsof<br>zur Jahre                                                                                                    | T OFFICE 36<br>SGEBÜHR VC                                                                                                    | 5 PROP                                                                                                    | LUS FÜR SCHÜI<br>€ FÜR 5 COMP                                                                                                    | LERINNEN ÖS<br>VUTER                                              | TERREICHISCHER                                                                                             | BUNDESSCHULEN                                                                                       |
| Word E                                                                                                    | xcel PowerPoint                                                                                                    | OneNote                                                                                                    | Access Publisher                                                                                                    | Outlook Ly                                                        | nc InfoPath                                                                                                |                                                                                                    |
| Wir MÜSSEN                                                                                                    | int edu-lizenz.at wi<br>licher Basis. Die Ja                                                                                                    | ird im Auftri<br>hresgebühr                                                                                            | ag des bmu:kk vom Di<br>beträgt 39,60€ inkl 20<br>SCHULERIN ODER S                                                                     | enstleister edu-so<br>9605T und enthäl                            | aut bis zu 5 PCS/Macs pro<br>lutions.at verwaltet und d<br>t alle Steuern und Gebühr<br>DAMIT DU DEN VORZU | Benutzer zu nutzen. Das Office<br>lie Bezahlung des Abonnements<br>en.<br>IGSPREIS EBHAI TEN KANNST |
| Suche Deine S                                                                                                    | chule nach Bunde                                                                                                    | sland od                                                                                                    | er nach dem Ort                                                                                                    | oder na                                                           | h der Strasse                                                                                              | Schulkennzahl                                                                                       |
| Suche Deine S<br>Burgenland                                                                                                    | chule nach Bunde                                                                                                    | sland od                                                                                                    | er nach dem Ort                                                                                                    | oder nae                                                          | h der Strasse                                                                                              | Schulkennzahl                                                                                       |
| Suche Deine S<br>Burgenland<br>Suche Deine S<br>Teile uns mit, i<br>105012-Haupts                                                                            | chule nach Bunde<br>chule nach Bunde<br>an weicher Schule<br>chule Jennersdorf, S                                                                                 | sland od<br>sland Suc<br>Du Schüle<br>ichulstraße 2                                                                    | er nach dem Ort<br>che Deine Schule nac<br>rin oder Schüler bist                                                                       | oder nav                                                          | h der Strasse<br>eine Schule nach der Stra                                                                 | Schulkennzahl<br>asse Suche die Schulkennzahl                                                       |
| Suche Deine S<br>Burgenland<br>Suche Deine S<br>Teile uns mit,<br>105012-Haupts<br>Meine Schule<br>Vertrauensper<br>Vorname Zuna<br>EDV OK<br>Gib hier Deine | chule nach Bunde<br>chule nach Bunde<br>an welcher Schule<br>chule Jennersdorf, 1<br>e konnte in der Li<br>rssonen an Deiner<br>ime Position EN<br>IT Betreuer of | sland odd<br>sland Sud<br>sland Sud<br>b Du Schüle<br>chulstraße 2<br>ste noch ni<br>Schule, vor<br>tail<br>fice@edv-c | er nach dem Ort<br>che Deine Schule nac<br>rin oder Schüler bist<br>cht gefunden werder<br>n denen Du Registrier<br>Bemerkung<br>sk.at | oder nav<br>h Ort Suche D<br>h. Ich möchte me<br>rungscodes erhäl | h der Strasse<br>eine Schule nach der Stra<br>ine Schule bekanntgebe<br>tst                                | Schulkennzahl                                                                                       |

#### 3. Zahlungsmodalitäten (Paypal oder Banküberweisung wählbar)

#### 4. Downloadlink

Nach Abschluss der Onlineregistrierung erhalten Sie den Downloadlink auf die Schulmailadresse Ihrer Tochter/Ihres Sohnes.

#### 5. Installation

Downloadlink anklicken, Installationsdatei herunterladen (bestehende Internetverbindung ist selbstverständlich Voraussetzung), Installation durchführen

#### Eine Lizenz kann innerhalb eines Haushaltes auf 5 beliebigen Endgeräten installiert werden!

Für die Installation auf weiteren Geräten: Direkt am Gerät über den Email-Posteingang unserer bestätigten Adresse (=<u>vorname.nachname@inms-jennersdorf.at</u>) erneut auf den Downloadlink klicken. Die edu-lizenz-Zugangsdaten müssen dort wieder eingegeben werden, damit die Zugehörigkeit der Geräte-ID mit dem Registrierungscode verknüpft wird.

Sollten Sie die volle Anzahl von fünf ausgeschöpft haben, kann die Lizenzierung für ein Endgerät gelöscht werden und dafür ein anderes neu hinzugefügt werden.